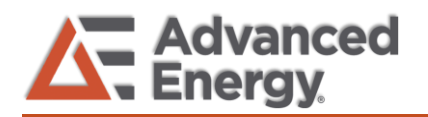

# **TN1025** - Initializing of the Anybus Ethernet IP Basic Busmodule Introduction

This procedure provides instruction for initializing the AE Anybus-Module Ethernet/IP 2000190015 installed in the: BasicBusModule with dASM / P/N 2000190003 or BasicBusModule w/o dASM P/N 2000190002, using the Allen Bradley, BOOTP/DHCP utility.

After completing this procedure, the BasicBusModule should be configured with a user-defined IP address and is ready for operation. Refer to the BasicBusModule Ethernet IP operating Instructions for additional details.

The BOOTP/DHCP application can be downloaded from the Allen Bradley website using the following link: <u>http://www.software.rockwell.com/download/comms/rsne</u> tworx/bootp-dhcp%20server%202.3.2.zip

### Part 1: Setup and Installation

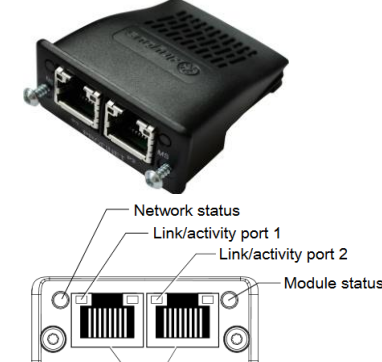

#### - RJ-45 connectors

#### Table 2. Module status LED

| LED State       | Description                                                                                              |
|-----------------|----------------------------------------------------------------------------------------------------|
| Off             | No power                                                                                                 |
| Green           | Controlled by a scanner in Run state                                                                     |
| Green, blinking | Not configured, or scanner in Idle state                                                                 |
| Red             | Major fault (for example, exception state or fatal error)                                                |
| Red, blinking   | Recoverable fault(s). Module is configured, but stored parameters differ from currently used parameters. |

If both the network status LED and the module status LED are red, a fatal error has occurred.

Table 3. Link/activity LED

| LED State          | Description                 |
|--------------------|-----------------------------|
| Off                | No link, no activity        |
| Green              | 100 Mbit/s link established |
| Green, flickering  | 100 Mbit/s activity         |
| Yellow             | 10 Mbit/s link established  |
| Yellow, flickering | 10 Mbit/s activity          |

1. Install and set up the AB BOOTP/DHCP utility on your pc as provided in the instructions from the Allen Bradley website. 2. For Ethernet-IP operation, install the Anybus Ethernet I/P module and enable the Anybus Ethernet I/P module in the PC Software Thyro-Tool Pro. Additional configure the type of power controllers as they are connected to its terminals X1 to X8:

| <ul> <li>Para</li> </ul> | ✓ I BasicBusmodule I General   | Hardwar | e                  |                      |
|--------------------------|--------------------------------|---------|--------------------|----------------------|
| imete                    | i Hardware                     | Symbol  | Name               | Selection            |
| rs Exp                   | 🗴 Limits                       | Conf_X1 | Conf_X1            | 1-phase HRLP 👻       |
| plore                    | Þ 😨 LED                        | Conf_X2 | Conf_X2            | None 🗸               |
| Ó                        | ¢√ Relay                       | Conf_X3 | Conf_X3            | None 👻               |
|                          | ED_Port_State                  | Conf_X4 | Conf_X4            | None 🗸               |
|                          | DigitalOutput                  | Conf_X5 | Conf_X5            | None 👻               |
|                          | ☐ Fault log config.<br>⊥       | Conf_X6 | Conf_X6            | None 👻               |
|                          | ▶ ¥ X1_Thyro-AS                | Conf_X7 | Conf_X7            | None 👻               |
|                          | Anyous                         | Conf_X8 | Conf_X8            | None •               |
|                          | i Configuration                | Anybus  | Anybus module slot | EtherNet/IP 🗸        |
|                          | R→ Flexible Read Links         | Symbol  | Name               | Code                 |
|                          | <u>→w</u> Flexible Write Links | Config  | Config             | No option activated! |

### Required for 2.

- PC Software Thyro-Tool Pro 200000380
- 24VDC 200mA/Busmodule connected to
- X11.1(+), X11.2(-), and X11.3 (PE)
- A fixed IP address should be assigned for the PC, (for example, 192.168.0.100. Use 255.255.255.0 as the subnet mask. For Windows 7, these can be defined in Windows > Control Panel > Network and Internet > Network Connections > Local Area Connection properties, by configuring "Internet Protocol Version 4"
- 4. The factory settings for the Windows 7 (or higher) firewall do not allow communication for the DHCP. request and should be temporarily disabled via Windows > Control Panel > System and Security > Windows Firewall > Turn Windows Firewall off
- 5. Once the bus module and all connected Thyro devices are powered, connect an Ethernet cable between the bus module and PC.

### Table 1: BOOTP Network Settings

| Ethernet      | IP Bus | Module |     |   |
|---------------|--------|--------|-----|---|
| Subnet Mask   | 255    | 255    | 255 | 0 |
| Gateway       | 0      | 0      | 0   | 0 |
| Primary DNS   | 0      | 0      | 0   | 0 |
| Secondary DNS | 0      | 0      | 0   | 0 |
| Domain Name   |        |        |     |   |

- 6. Start the AB BOOTP/DHCP utility using 255.255.255.0 as the subnet mask (Tools > Network settings). All other values should be 0 and the Domain Name empty. Verify that the network settings match the settings of your local area network.
- 7. If the PC, bus module and SCR power controller are setup and connections were made properly, the

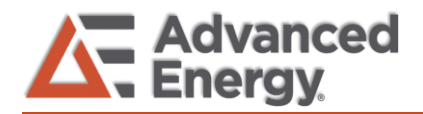

### **TN1025** - Initializing of the Anybus Ethernet IP Basic Busmodule

Anybus- card's MAC address will appear in the Relation List. (see Figure 1, callout A on Page 2).

### Figure 1: BOOTP

| BOOTP/DHCP Server 2.3                    |                       |                    |
|------------------------------------------|-----------------------|--------------------|
| File Tools Help                          |                       |                    |
| Request History                          |                       |                    |
| Clear History Add to Relation List       |                       |                    |
| (hrimin:sec) Type Ethernet Address (MAC) | IP Address            | Hostname           |
| 14:53:55 DHCP 00:26:E5:00:28:75          | 192.168.0.101         | С                  |
| 14:53:55 DHCP 00:26:E5:00:28:75          |                       |                    |
| 14:53:35 DHCP 00:26:E5:00:28:75          |                       |                    |
|                                          |                       |                    |
|                                          |                       |                    |
|                                          |                       |                    |
| ☐ Relation List                          |                       |                    |
| New Delete Enable BOOTP Enable DHCP      | isable BOOTP/DHCP     | Ξ                  |
| Ethernet Address (MAC) Type IP Address   | New Entry             |                    |
| 00:26:E5:00:28:75 DHCP 192.168.0.1       |                       |                    |
|                                          | Ethernet Address (MAC | 00:26:E5:00:2B:75  |
|                                          | IP Addres             | s: 192.168.0.101 B |
|                                          | Hostnam               | e:                 |
| Status                                   | Descriptio            | n:                 |
| [Disable DHCP] Command successful F      |                       | OK Cancel          |

If the card does not show up in the "Request History List" then recheck the previous steps to make sure the pc, bus-card and SCR power controller are connected and operating properly.

### NOTE:

All new factory Anybus modules are shipped from the factory with DHCP enabled.

If the IP address is set to static it is important to note the IP address on the busmodule.

In case the static assigned IP address is unknown, a network analyser is required to find the IP address and to allow communication with the busmodule.

## Part 2: Assigning an IP Address (DHCP Enabled)

- 1. Click the desired entry in the Request History box so it is highlighted. (see Figure 1, callout A).
- 2. Click **Add to Relation List**. The New Entry pop up displays.
- 3. Enter 192.168.0.101 or the desired address in the **IP** Address field (see Figure 1, callout B), and click **OK**.
- Wait until the MAC address shows up again in the Request History field. This time it should have the newly assigned IP address (see Figure 1, callout C)
- 5. Select the bus module in the Relation List at the bottom of the window (see Figure 1, callout D), and click **Disable BOOTP/DHCP** to disable DHCP (see Figure 1, callout E).
- For verifying that the busmodule has a valid ip and can be reached, use the windows cmd.exe program REV 170614

Enter: ping 192.168.0.101 (As assigned before in this example).

## Part 3: Modifying defined IP-Address or Re-enable DHCP Mode

The Anybus module allows access to internal settings via Webserver.

1. Start your browser and open the page <u>http://192.168.0.101/</u> (Your assigned IP address)

### Figure 2: Anybus Main Page (Overview)

| 🛞 Anyl        | bus            |                   | Anybus CompactCom |
|---------------|----------------|-------------------|-------------------|
| MODULE        | Identification |                   |                   |
| Overview      | Module name:   | BasicBusModule    |                   |
| Parameters    | Serial number: | 0000001           |                   |
| NETWORK       | FW version:    | 1.02              |                   |
| Status        | Uptime:        | 0 days, 0h:3m:24s |                   |
| Configuration | CPU Load:      | 1%                |                   |
| SERVICES      |                |                   |                   |

### Figure 3: Anybus Parameters (Page1 only)

| Anguus  | State 12                | 1 Participant | Anybus Compacteo |
|---------|-------------------------|---------------|------------------|
| E       |                         |               |                  |
| N #     | Name                    | Value         | ORef             |
| ers 1   | Flexible read-link 01 r | 0             |                  |
| RK 2    | Flexible read-link 02 r | 0             |                  |
| 3       | Flexible read-link 03 r | 0             |                  |
| ation 4 | Flexible read-link 04 r | 0             |                  |
| 5       | Flexible read-link 05 r | 0             |                  |
| 6       | Flexible read-link 06 r | 0             |                  |
| 7       | Flexible read-link 07 r | 0             |                  |
| 8       | Flexible read-link 08 r | 0             |                  |
| 9       | Flexible read-link 09 r | 0             |                  |
| 10      | Flexible read-link 10 r | 0             |                  |

### Figure 4: Anybus Network Configuration

| 🛞 Anyl        | bus                    |               | Anybus CompactCom |
|---------------|------------------------|---------------|-------------------|
| MODULE        | IP Configuration       |               |                   |
| Overview      | DHCP                   | Disabled 💌    |                   |
| arameters     | IP Address             | 192.168.0.89  |                   |
| NETWORK       | Subnet Mask            | 255.255.255.0 |                   |
| itatus        | Gateway Address        | 0.0.0.0       |                   |
| Configuration | Host Name              |               |                   |
| EDVICES       | Domain name            |               |                   |
| CKVICL5       | DNS Server #1          | 0.0.0.0       |                   |
| MIP           | DNS Server #2          | 0.0.0.0       |                   |
|               | Save settings          |               |                   |
|               | Ethernet Configuration |               |                   |
|               | Port 1                 | Auto          |                   |
|               | Port 2                 | Auto 💌        |                   |
|               | Save settings          |               |                   |

### Figure 5: Anybus Network Status

| 🛞 Anyl        | bus                     | A share and a share a share a | Anybus CompactCom |
|---------------|-------------------------|----------------------------------------------------------------------------------------------------|-------------------|
| MODULE        | Current IP Settings     |                                                                                                    |                   |
| Overview      | DHCP:                   | Disabled                                                                                                    |                   |
| Parameters    | Host Name:              |                                                                                                    |                   |
| NETWORK       | IP Address:             | 192.168.0.89                                                                                                    |                   |
| Statur        | Subnet Mask:            | 255.255.255.0                                                                                                    |                   |
| Status        | Gateway Address:        | 0.0.0.0                                                                                                    |                   |
| Configuration | DNS Server #1:          | 0.0.0.0                                                                                                    |                   |
| SERVICES      | DNS Server #2:          | 0.0.0.0                                                                                                    |                   |
| SMTP          | Domain name:            |                                                                                                    |                   |
|               | Current Ethernet Status |                                                                                                    | 1                 |
|               | MAC Address:            | 00:30:11:11:52:FC                                                                                                    |                   |
|               | Port 1:                 | 100 FDX                                                                                                    |                   |
|               | Port 2:                 | No Link                                                                                                    |                   |
|               | Interface Counters      |                                                                                                    |                   |

On the Network Configuration page, it is possible to modify the IP address or to activate the DHCP-Mode.

### **Part 4: Examples Project**

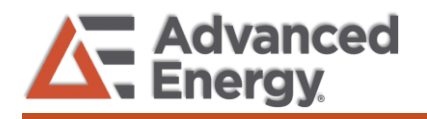

## TN1025 - Initializing of the Anybus Ethernet IP Basic Busmodule

The following screenshots are explaining a sample project, where a 1A...HRLP3 power controller is connected to an Allen-Bradley CompactLogix-PLC via our Anybus Ethernet module. Even if a different configuration is used, this sample can help to find the correct settings for the PLC, to communicate with our power controllers.

The following steps are a continuation after part 2. This means:

- The PC has the fixed IP 192.168.0.100
- The Anybus module has the fixed IP -192.168.0.101
- The PLC has the fixed IP 192.168.0.102
- The bus module, power controllers, PLC and PC are connected and powered.

### Table 2: Configuration as used below

| Company            | Component                                          | Material Nr. |
|--------------------|----------------------------------------------------|--------------|
| Allen-<br>Bradley  | Compact Logix (PLC)                                | 1769-L30ER   |
| Advanced<br>Energy | Thyro-A 1A 230-16 HRLP3<br>(1 PH. AC 230V 16A SCR) | 2000322104   |
| Advanced<br>Energy | BasicBusModule with dASM                           | 2000190003   |
| Advanced<br>Energy | Anybus-Module Ethernet/IP                          | 2000190015   |
| Advanced<br>Energy | 4 Cables for BasicBusModule, length 2,5m each      | 2000004014   |

1. Right click I/O Configuration > Ethernet > New Module..., select Advanced Energy Industries. Inc., Basic Bus Module and click create:

| Catalog                                                                                                    | Module Discovery Favo                                               | xites<br>Type                                                                  | Cle                      | ar f              | ilters           |                                                               |                                                 | Hide Filters                                    | *    |
|----------------------------------------------------------------------------------------------------|---------------------------------------------------------------------|--------------------------------------------------------------------------------|--------------------------|-------------------|------------------|---------------------------------------------------------------|-------------------------------------------------|-------------------------------------------------|------|
|                                                                                                    | Module T                                                            | vpe Category Filters                                                           |                          | •                 |                  | Мо                                                            | dule Type Vendor Fit                            | ters                                            | *    |
| <ul> <li></li> <li></li> <li><th>Analog<br/>Communication<br/>Communications<br/>Communications Adapter</th><th>,</th><th></th><th>•</th><th></th><th>Advanced Energy<br/>Dialight<br/>Endress+Hauser<br/>FANUC CORPOR</th><th>v Industries, Inc.</th><th></th><th>•</th></li></ul> | Analog<br>Communication<br>Communications<br>Communications Adapter | ,                                                                              |                          | •                 |                  | Advanced Energy<br>Dialight<br>Endress+Hauser<br>FANUC CORPOR | v Industries, Inc.                              |                                                 | •    |
| ٠.                                                                                                    |                                                                     | II                                                                             | ×                        |                   | •                |                                                               |                                                 |                                                 |      |
| •                                                                                                    | Catalog Number                                                      | Description                                                                    |                          |                   |                  |                                                               | Vendor                                          | Category                                        |      |
|                                                                                                    | Basic Bus Module                                                    | Basic Bus Module Ether                                                         | let/ll                   | ' Int             | erfac            | e Card                                                        | Advanced Ener                                   | Communication                                   |      |
|                                                                                                    | Bus Module<br>Thyro-P<br>Thyro-PX                                   | Bus Module EtherNet/IP<br>Thyro-P EtherNet/IP Inte<br>Thyro-PX EtherNet/IP Int | Inter<br>rface<br>terfac | ace<br>Car<br>e C | Card<br>d<br>ard |                                                               | Advanced Ener<br>Advanced Ener<br>Advanced Ener | Communication<br>Communication<br>Communication |      |
| •                                                                                                    |                                                                     |                                                                                | III                      |                   |                  |                                                               |                                                 |                                                 | •    |
| 4 of 4                                                                                                    | 63 Module Types Found                                               |                                                                                |                          |                   |                  |                                                               |                                                 | Add to Favor                                    | ites |
| CI                                                                                                    | ose on Create                                                       |                                                                                |                          |                   |                  |                                                               | Create                                          | Close                                           | Help |

2. If the Thyro-A is not yet installed on your Rockwell package, please ask AE tech support to provide the AE-Rockwell-AOP setup: technical.support@aei.com

- 3. Open the Module Definition window in the New Module window.
- 4. In this sample we use the predefined type: 1-phase HRLP for our Thyro-A 1A 230-16 HRLP3.

This type can be used to heat a 230V 16A single phase heater - phase to phase or phase to neutral:

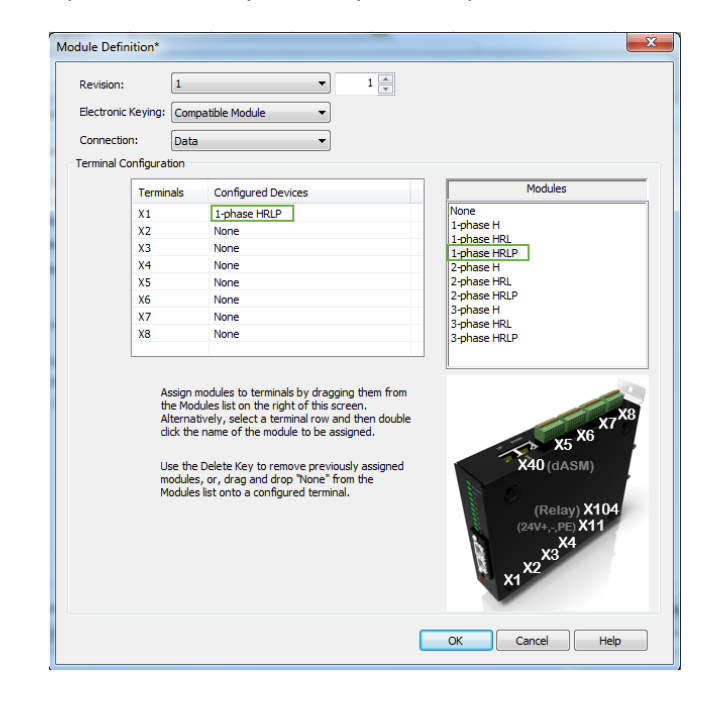

The Basic Busmodule-AOP provides predefined types for all our latest Thyro-S, A, AX units. For the ECO, please use the HRL. If you do not find your type or need to connect an older unit, please ask technical.support@aei.com for compatibility.

5. Set the New Module\Configuration\*\Cycle Time\ (Use "Slow" to allow the acyclic transmission of parameters and to support older types. The "Fast..." type should be used if your application needs highest possible update speed of measurements)

| General* | Connection*     | Module Info*  | Internet Protocol*                | Port Con | figuration*                                  | Network*                                  | Configuration*                                 | Vendor*                           |  |
|----------|-----------------|---------------|-----------------------------------|----------|----------------------------------------------|-------------------------------------------|------------------------------------------------|-----------------------------------|--|
| Cy       | cle Time: for A | ctual Values: | Slow<br>Fast No Parameter<br>Slow |          | Cycle time is<br>When cycle<br>possible to ( | the update<br>time is set t<br>hange para | period for the a<br>o Fast No Parar<br>meters. | ctual values.<br>neter, it is not |  |
|          |                 |               |                                   |          |                                              |                                           |                                                |                                   |  |

- 6. Set New\_Module\General\Name: For Example: **BasicBusModule** (Variable as shown in the following screenshots) Set New Module\General\IP\_Address: 192.168.0.101
- Click: Go Online, Download the project to the PLC, 7. and change PLC to remote run.

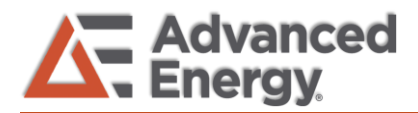

## TN1025 - Initializing of the Anybus Ethernet IP Basic Busmodule

| Name                            | -B 🗸 | Value 🗧 | Force Mask 🗧 🕈 | Style   | Data Type     |
|---------------------------------|------|---------|----------------|---------|---------------|
| +-Local:1:0                     |      | {}      | {}             |         | AB:Embedded_[ |
| +-Local:1:I                     |      | {}      | {}             |         | AB:Embedded_[ |
| +-Local:1:C                     |      | {}      | {}             |         | AB:Embedded_[ |
| - BasicBusModule:O              |      | {}      | {}             |         | AE:BasicBusMo |
| BasicBusModule:O.DeviceComma    | nds  | 0       |                | Decimal | DINT          |
| -BasicBusModule:O.X1PulseLock   |      | 0       |                | Decimal | BOOL          |
| -BasicBusModule:0.X2PulseLock   |      | 0       |                | Decimal | BOOL          |
| BasicBusModule:0.X3PulseLock    |      | 0       |                | Decimal | BOOL          |
| BasicBusModule:O.X4PulseLock    |      | 0       |                | Decimal | BOOL          |
| BasicBusModule:O.X5PulseLock    |      | 0       |                | Decimal | BOOL          |
| BasicBusModule:O.X6PulseLock    |      | 0       |                | Decimal | BOOL          |
| -BasicBusModule:0.X7PulseLock   |      | 0       |                | Decimal | BOOL          |
| -BasicBusModule:0.X8PulseLock   |      | 0       |                | Decimal | BOOL          |
| BasicBusModule:O.ExternalError1 |      | 0       |                | Decimal | BOOL          |
| -BasicBusModule:O.Save          |      | 0       |                | Decimal | BOOL          |
| BasicBusModule:O.OnylfBitSet    |      | 0       |                | Decimal | BOOL          |
| BasicBusModule:O.X1FieldBusSP   |      | 0.0     |                | Float   | REAL          |
| + BasicBusModule:               |      | {}      | {}             |         | AE:BasicBusMo |
| + BasicBusModule:C              |      | {}      | {}             |         | AE:BasicBusMo |
| Monitor Tags / Edit Tags /      |      | •       |                |         | E F           |

All the Output and Input variables are created in the "Controller Tags" for our configured power controllers. In our example we connected only one power controller to the basic bus module terminal X1, so we can only transmit one set point (X1FieldBusSP) and receive the readings only from the single power controller:

| - BasicBusModule:I                          | {}             | {} |         | AE:BasicBusMod |
|---------------------------------------------|----------------|----|---------|----------------|
| BasicBusModule:I.ConnectionFaulted          | 0              |    | Decimal | BOOL           |
| + BasicBusModule:I.DeviceError_device       | 0              |    | Decimal | DINT           |
| BasicBusModule: LAuxSupplyError             | 0              |    | Decimal | BOOL           |
| BasicBusModule: I. ParameterError           | 0              |    | Decimal | BOOL           |
| BasicBusModule: InternalCommunicati         | 0              |    | Decimal | BOOL           |
| BasicBusModule:   ExternalError1            | 0              |    | Decimal | BOOL           |
| Pagio Pup Medulo II V1Configuration Error   | 0              |    | Desimal | POOL           |
| Desis Dus Module II.X (Configuration Entry  | 0              |    | Decimal | BOOL           |
| Dasicbusmodule.1.X2ConfigurationError       | 0              |    | Decimal | BOOL           |
| Basic Bus Module: 1.X3Configuration Error   | 0              |    | Decimal | BOOL           |
| BasicBusModule:1.X4ConfigurationError       | 0              |    | Decimal | BOOL           |
| BasicBusModule:I.X5ConfigurationError       | 0              |    | Decimal | BOOL           |
| BasicBusModule:I.X6ConfigurationError       | 0              |    | Decimal | BOOL           |
| BasicBusModule:I.X7ConfigurationError       | 0              |    | Decimal | BOOL           |
| BasicBusModule:I.X8ConfigurationError       | 0              |    | Decimal | BOOL           |
| -BasicBusModule:I.AnybusConfiguratio        | 0              |    | Decimal | BOOL           |
| + BasicBusModule:I.DeviceError_extensi      | 0              |    | Decimal | DINT           |
| BasicBusModule:I.AnybusNotConnected         | 0              |    | Decimal | BOOL           |
| BasicBusModule: I.AnybusADINotExist         | 0              |    | Decimal | BOOL           |
| BasicBusModule:I.DASMTotalPowerE            | 0              |    | Decimal | BOOL           |
| BasicBusModule:I.DASMCountError             | 0              |    | Decimal | BOOL           |
| BasicBusModule:1X1ActualSP                  | 0.0            |    | Float   | REAL           |
| + BasicBusModule I X1Emor                   | 2#0000_000     |    | Binary  | DINT           |
| BasicBusModule:   X1Frequency Outei         | 240000_0000111 |    | Decimal | BOOL           |
| Pasia Pus Medule II X19 meterorization E    | 0              |    | Decimal | POOL           |
| Dasic Dus Module .1.X Toynchronization E    | 0              |    | Decimal | BOOL           |
| BasicBusiModule:1.X Tremperature Mon        | 0              |    | Decimal | BOOL           |
| Basic Businodule: 1.X Triash values invalid | 0              |    | Decimal | BOOL           |
| BasicBusModule:I.X1InternalError_Dat        | 0              |    | Decimal | BOOL           |
| BasicBusModule:I.X1AuxSupplyError           | 0              |    | Decimal | BOOL           |
| BasicBusModule:I.X1MasterSlaveFault         | 0              |    | Decimal | BOOL           |
| BasicBusModule:I.X1LeftRotatingField        | 0              |    | Decimal | BOOL           |
| BasicBusModule:I.X1PhaseL1_Error            | 0              |    | Decimal | BOOL           |
| BasicBusModule:I.X1PhaseL2_Error            | 0              |    | Decimal | BOOL           |
| BasicBusModule:I.X1PhaseL3_Error            | 0              |    | Decimal | BOOL           |
| BasicBusModule:I.X1BootJumperError          | 0              |    | Decimal | BOOL           |
| BasicBusModule:I.X1ThyristorShortCir        | 0              |    | Decimal | BOOL           |
| BasicBusModule:I.X1SYT9 OK                  | 0              |    | Decimal | BOOL           |
| BasicBusModule:I.X1FailureRotatingFi        | 0              |    | Decimal | BOOL           |
| + BasicBusModule:I.X1Status                 | 2#0000 000     |    | Binary  | DINT           |
| Basic Bus Module: I X1Pulse Inhib Active    | 0              |    | Decimal | BOOL           |
| Basic Bus Module 1 X1Mains Frequency        | 0              |    | Decimal | BOOL           |
| PasiaPusModulo:1X111 Limit                  | 0              |    | Desimal | POOL           |
| Desis Dus Module II.X TO_DInic              | 0              |    | Decimal | BOOL           |
|                                             | 0              |    | Decimal | BOOL           |
|                                             | 0              |    | Decimal | BOOL           |
| Dasicbusmodule:1.X1SyncOutOn                | 0              |    | Decimal | BOOL           |
| BasicBusModule:I.X1BusmoduleActive          | 0              |    | Decimal | BOOL           |
| + BasicBusModule:I.X1Monitor                | 2#0000_000     |    | Binary  | DINT           |
| BasicBusModule:I.X1LoadFault                | 0              |    | Decimal | BOOL           |
| -BasicBusModule:I.X1UmainsBelowMin          | 0              |    | Decimal | BOOL           |
| -BasicBusModule:I.X1UmainsAboveMa           | 0              |    | Decimal | BOOL           |
| -BasicBusModule:I.X1UmsBelowMinim           | 0              |    | Decimal | BOOL           |
| -BasicBusModule:I.X1UmsAboveMaxi            | 0              |    | Decimal | BOOL           |
| BasicBusModule:I.X11msBelowMinimum          | 0              |    | Decimal | BOOL           |
| BasicBusModule:I.X1ImsAboveMaxim            | 0              |    | Decimal | BOOL           |
| BasicBusModule:I.X1PBelowMinimum            | 0              |    | Decimal | BOOL           |
| BasicBusModule:I.X1PAboveMaximum            | 0              |    | Decimal | BOOL           |
| BasicBusModule   X1Aloba                    | 0.0            |    | Float   | REAL           |
| Basic Bus Module   X1TimeOn                 | 0.0            |    | Float   | REAL           |
| BasicBusModule: 1 V11.1 Lima                | 0.0            |    | Float   | REAL           |
| Dasic Bus Module 1. A TE 1_UTINS            | 0.0            |    | riua.   | DEAL           |
| DasicBusModule:I.XILI_Ims                   | 0.0            |    | rioat   | REAL           |
| BasicBusModule:1.X1TotalPower               | 0.0            |    | Hoat    | REAL           |
| BasicBusModule:I.DASMTotalPower             | 0.0            |    | Hoat    | REAL           |
| + BasicBusModule:I.DASMCount                | 0              |    | Decimal | DINT           |
| + BasicBusModule:C                          | {}             | {} |         | AE:BasicBusMod |